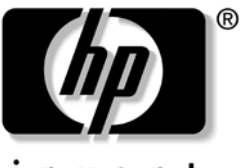

invent

#### User Guide HP USB Receipt Printer for Point of Sale Systems

Document Part Number: 419217-001

May 2006

© Copyright 2006 Hewlett-Packard Development Company, L.P. The information contained herein is subject to change without notice.

Microsoft, MS-DOS, Windows, and Windows NT are trademarks of Microsoft Corporation in the U.S. and other countries.

The only warranties for HP products and services are set forth in the express warranty statements accompanying such products and services. Nothing herein should be construed as constituting an additional warranty. HP shall not be liable for technical or editorial errors or omissions contained herein.

This document contains proprietary information that is protected by copyright. No part of this document may be photocopied, reproduced, or translated to another language without the prior written consent of Hewlett-Packard Company.

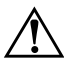

**WARNING:** Text set off in this manner indicates that failure to follow directions could result in bodily harm or loss of life.

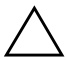

**CAUTION:** Text set off in this manner indicates that failure to follow directions could result in damage to equipment or loss of information.

#### User Guide

HP USB Receipt Printer First Edition (May 2006) Document Part Number: 419217-001

# Contents

#### **1 Product Features**

| Identifying User Controls   | 1–2 |
|-----------------------------|-----|
| Identifying Rear Connectors | 1–3 |

#### 2 Setting Up the Printer

| Loading the Starter Paper Roll       | 2 - 1 |
|--------------------------------------|-------|
| Connecting the Cables                | 2-3   |
| Installing Drivers                   | 2-5   |
| Running the Startup Diagnostics Test | 2-5   |

#### **3** Operating the Printer

| Using Printer Controls    | 3-1 |
|---------------------------|-----|
| Reset Button              | 3-1 |
| Paper Feed Button         | 3-1 |
| LED Indicators            | 3-1 |
| Beep Indicators           | 3-2 |
| Loading the Receipt Paper | 3-2 |
| Configuring the Printer   | 3–3 |

#### 4 Maintenance Guidelines

| Cleaning the Printer            | 4–1 |
|---------------------------------|-----|
| Cleaning the Thermal Printhead. | 4-1 |

#### **A** Troubleshooting

| Solving Common Problems             | A-1 |
|-------------------------------------|-----|
| Using the Worldwide Web             | A–3 |
| Preparing to Call Technical Support | A–3 |

#### **B** Technical Specifications

| HP USB Receipt Printer                          | B–1 |
|-------------------------------------------------|-----|
| Characters                                      | B-3 |
| Print Modes                                     | B-3 |
| Print Size                                      | B-3 |
| Thermal Paper Specifications                    | B–4 |
| Print Zones for 80 mm Paper                     | B-5 |
| Adjusting Print Density                         | B–7 |
| Duty Cycle Restrictions (Printing Solid Blocks) | B-8 |

1

# **Product Features**

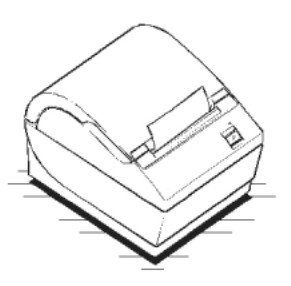

The HP USB Receipt Printer is designed to work with point of sale system hardware and program applications. The receipt printer features:

- Thermal printing technology
- Drop-in paper loading and top exit for receipts
- Software generated indicator beeps
- LED status indicator
- 8 dots/mm print resolution with up to 130 mm/second throughput speed
- USB power cable provided
- Selectable 44 or 56 columns of print on 80 mm wide thermal paper

■ Software and regulatory notices for this product are available on the *Point of Sale System Software and Documentation* CD.

# **Identifying User Controls**

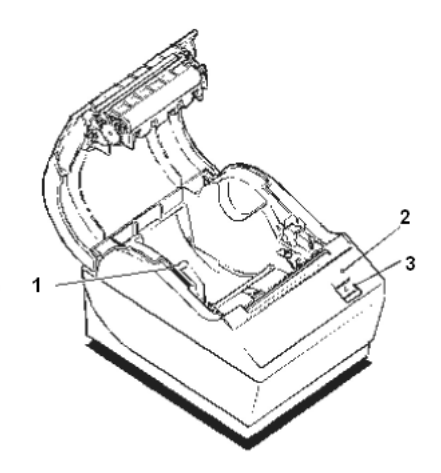

| 1 | Reset Button - resets the printer if a paper jam or fault condition<br>occurs. After pressing the reset button, the printer performs a<br>start-up routine, as if having been turned off, then on again. |
|---|----------------------------------------------------------------------------------------------------|
| 2 | LED indicator - shows printer status. A continuous green (non-flashing) light indicates an On, no-fault condition.                                                                                       |
| 3 | Paper Feed button - advances the paper. Use this button in conjunction with the reset button to print the diagnostic mode or to access the configuration menu.                                           |

## **Identifying Rear Connectors**

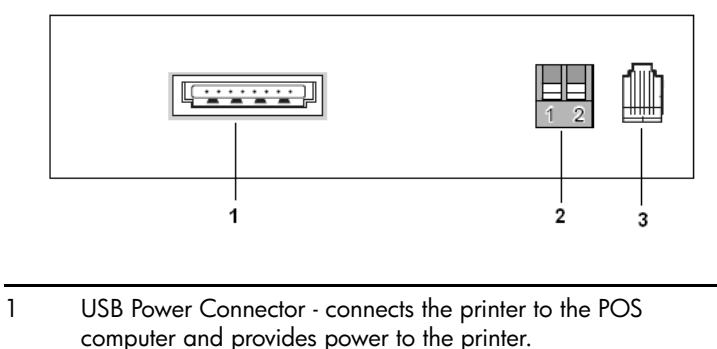

- 2 DIP Switches enable changes to the configuration menu settings.
- 3 Cash Drawer Connector connects the printer to the cash drawer.

2

# Setting Up the Printer

Before setting up the receipt printer, ensure power is turned off to the printer, POS computer and other attached devices.

#### Loading the Starter Paper Roll

1. Open the rear cover by pushing up on each side of the cover until it unsnaps.

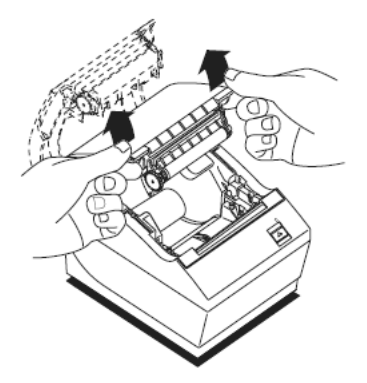

2. Remove the test printout ①, then lift the starter paper roll ② out of the paper bucket and slide the two paper roll supports ③ off.

Discard the paper roll supports.

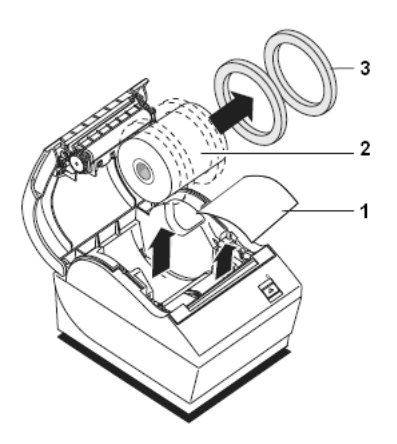

- 3. Remove all tape on the leading edge of the roll.
- 4. Place the starter paper roll back into the bucket so that it unrolls from the bottom.

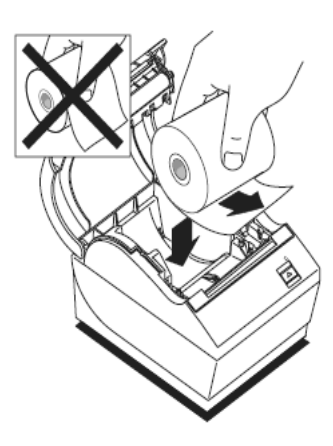

5. Close the rear cover.

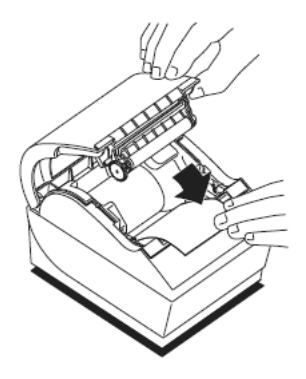

6. Tear excess paper across the tear-off blade.

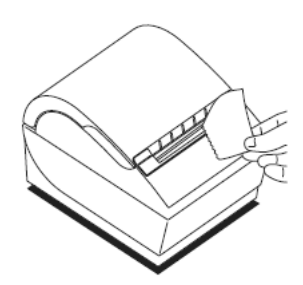

# **Connecting the Cables**

Place the printer on a level surface and position it in a location that allows access to cables, room to open the cover and away from traffic areas to limit the chance of being bumped or damaged.

**CAUTION:** Connect cables to the printer before turning on power to the POS computer.

- 1. Turn off the POS computer.
- 2. Open the connector cover on the rear of the printer.
- 3. Plug the USB power cable into the interface connector on the receipt printer.

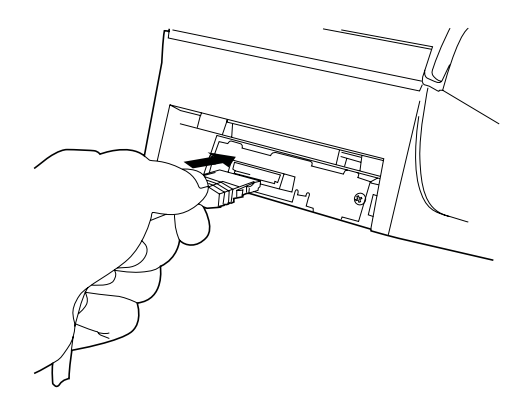

4. Plug the other end of the USB power cable into the 24V powered USB connector on the POS computer.

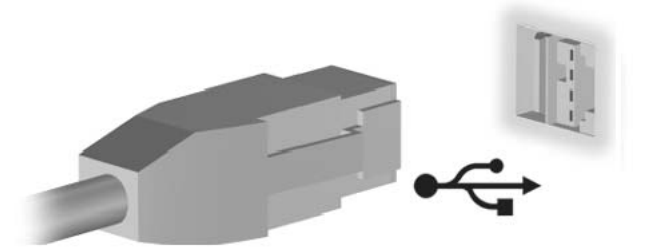

5. Plug the cash drawer cable into the cash drawer connector (RJ12) on the printer and the other end of the cable (RJ45) to the interface connector on the cash drawer.

- 6. Close the connector cover on the rear of the receipt printer, ensuring that the USB and cash drawer cables are aligned with the slots provided for each connector.
- 7. Turn on the POS computer.

The receipt printer will beep and the green LED on the top cover will light up initializing the printer.

## **Installing Drivers**

To install the printer drivers:

- 1. Follow the steps in the previous section to connect the printer cables and turn on the POS computer.
- 2. Click Next when the "Found New Hardware Wizard" window launches on the desktop.
- 3. Insert the *HP Point of Sale System Software and Documentation* CD, supplied with the printer, into the CD or DVD drive on the POS computer. The CD will run automatically and open a Windows Explorer view of the folders and files on the CD. Close Windows Explorer.
- 4. Click Next and the Wizard will locate the receipt printer drivers on the CD in the D:\POS\Receipt\_Printer\USB folder (where D: is the drive letter of the computer's optical drive).
- 5. Follow the installation instructions on the screen to install the drivers.
- 6. Click Finish.

## **Running the Startup Diagnostics Test**

Run diagnostics to test the startup cycle of the printer.

1. Open the rear cover by pushing up on each side of the cover until it unsnaps.

2. Press and hold the paper feed button while closing the rear cover.

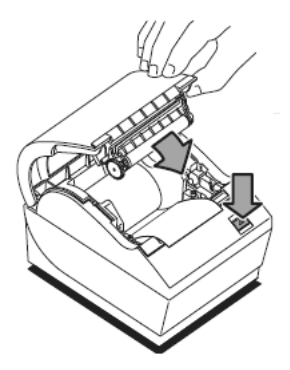

If the printer passes the startup diagnostic test, the printer emits a two-tone beep (low then high frequency) and prints all of the configuration menu settings. The paper feed button is enabled and the printer is ready for normal operation.

If the printer fails the startup diagnostic test, the printer beeps and the LED flashes a set number of times indicating the nature of the failure. If a failure occurs and the conditions below can not be corrected, contact an authorized HP service provider.

| LED and Tone Sequence                    | Possible Condition                            |
|------------------------------------------|-----------------------------------------------|
| Two-tone beep (high and low frequencies) | Startup diagnostics completed successfully    |
| Single beep, single LED flash            | Indicates a data transmission boot<br>failure |
| Double beep, double LED flash            | Indicates memory failure                      |

| Triple beep, triple LED flash                                              | Indicates a programmable ROM<br>failure                                                                                   |
|----------------------------------------------------------------------------|----------------------------------------------------------------------------------------------------|
| Two-tone beep (high and low<br>frequencies), continuous flashing<br>of LED | Indicates a data transmission error<br>occurred or the DIP switch is in ON<br>position, indicating Flash Download<br>Mode |

3

# **Operating the Printer**

#### **Using Printer Controls**

#### **Reset Button**

If a paper jam or fault condition occurs, press the reset button to reset the printer. The printer performs a start-up routine, as if having been turned off, then on again.

#### **Paper Feed Button**

Press the paper feed button to advance the paper. Use this button in conjunction with the reset button to print the diagnostic mode or allow access to the configuration menu.

#### **LED Indicators**

The green LED provide printer status by shining or flashing. A continuous (non-flashing) LED represents an "ON," no-fault condition.

| LED Indicator   | Status                                                              |
|-----------------|---------------------------------------------------------------------|
| Flashes slowly  | Printhead is too hot or voltages out of range                       |
| Flashes quickly | Paper is out, cover is off, knife is<br>unable to home or knife jam |

#### **Beep Indicators**

A single beep indicates the printer has successfully competed its start-up routine (after having been reset or the power turned on). If the printer beeps twice, a problem may be indicated. Refer to Appendix A, "Troubleshooting," in this guide to determine the problem and solution.

#### Loading the Receipt Paper

Change the paper when either of the following conditions occur:

- Color stripe appears on the receipt paper, indicating the paper is low. Change the paper as soon as possible to avoid running out of paper part way through a transaction.
- Green LED flashes quickly indicating the paper is out. Change the paper immediately or data may be lost.

**CAUTION:** Do not operate the printer or POS computer to print if the printer runs out of paper. The printer will not operate without paper, but it may continue to accept data from the POS computer. Because the printer cannot print that additional data, it may be lost.

To load paper into the printer:

- 1. Open the rear cover by lifting up on each side of the cover until it unsnaps.
- 2. Remove the used paper roll.
- 3. Tear off the end of the new roll, so that the edge is loose.
- 4. Place the new roll into the paper bucket with a few inches of paper extending over the cabinet front.

**CAUTION:** The paper must unroll from the bottom to ensure that the printer will print and to prevent paper jamming.

- 5. Close the cover. Pull the excess paper across the tear-off blade and remove.
- 6. Advance the paper, if necessary, by pressing the paper feed button.

In the event of a paper jam, remove the roll and tear a new clean edge. Place the roll into the paper bucket, so that it unrolls from the bottom of the roll.

# **Configuring the Printer**

The printer is shipped with all print functions and parameters preset. The following functions and settings can be changed using the configuration menu.

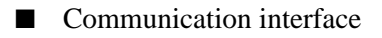

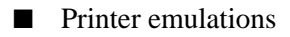

Printer settings and functions

**CAUTION:** If you must change the settings do so carefully to avoid changing other functions.

To change any of the preset functions and parameters of the printer, you will need to run a print test. During the test run, the configuration menu is printed on the receipt with instructions for selecting and changing any of the functions or parameters. The test ends with a partial cut of the paper, then begins again. A test printout may use several feet of paper to complete.

To start the test:

- 1. Open the connector cover on the back of the printer.
- 2. Set DIP switch 1 to the ON position (down). DIP switch 2 must always be set to the ON position (down).

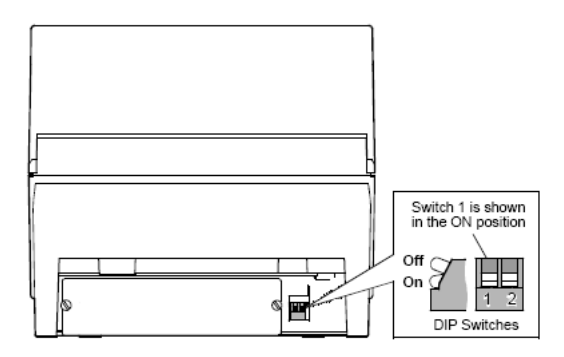

- 3. Be sure paper is installed in the printer. If paper is not installed, follow the previous procedure in this chapter to load the paper.
- 4. Open the rear cover ① and press the reset button ②.
- 5. Press and hold the paper feed button ③ while closing the rear cover.

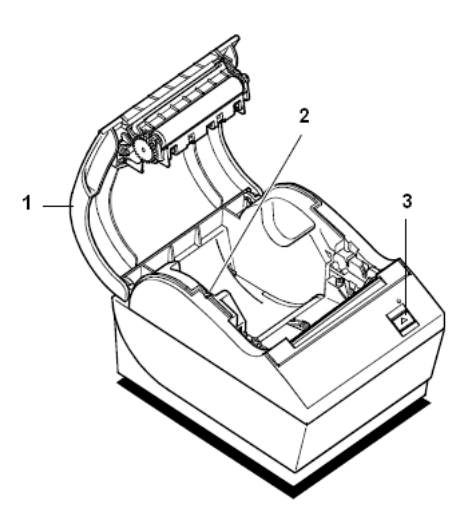

The printer beeps, prints the current configuration, then prints the first question. The printer pauses and waits for you to choose a main menu selection.

- 6. Follow the instructions on the scrolling menu and continue through the menu selection until you are prompted to "Save New Parameters?" Select Yes or No.
  - a. If Yes is selected, return DIP switch 1 to the OFF position (up). Then repeat steps 4 and 5 above. The diagnostic printout verifies new settings.
  - b. If No is selected, the printer returns to the menu to set parameters again.
- 7. When you are finished, press the reset button. The printer resets with the new selections.

The following is a sample printer configuration menu.

| *** - Printer Config Menu ***                                                                                                    |  |  |  |
|----------------------------------------------------------------------------------------------------|--|--|--|
| This config menu allows you to set general printer<br>parameters                                                                                                    |  |  |  |
| Sub-menus are entered and selections are made using the Paper Feed Button :                                                                                                    |  |  |  |
| - short click : Feed Button is quickly depressed<br>then released<br>- long click : Feed Button is held down more than<br>1 second then released                                                                                                    |  |  |  |
| CAUTION !!<br>The settings are predetermined in factory and<br>should generally not be changed.<br>If you must change the settings do so carefully<br>to avoid changing other functions.                                                                        |  |  |  |
| *****                                                                                                    |  |  |  |
| ********* MAIN MENU ************************************                                                                                                    |  |  |  |
| Select a sub-menu :<br>- EXIT -> 1 click<br>- Print Current Configuration -> 2 clicks<br>- Set Communication Interface -> 3 clicks<br>- Set Diagnostics Modes -> 4 clicks<br>- Set Emulation/Software Options -> 5 clicks<br>- Set Hardware Options -> 6 clicks |  |  |  |
| Enter code, then hold Button UUWN<br>at least 1 second to validate                                                                                                    |  |  |  |

4

# **Maintenance Guidelines**

## **Cleaning the Printer**

Clean the outside of the cabinet as needed to remove dust and finger marks. Use any household cleaner made for plastics. Test it first on a small unseen area. Clean the receipt printer paper bucket with a clean, damp cloth.

The cabinet materials and finish are durable and resistant to the following items:

- Cleaning solutions
- Cooking oils
- Lubricants
- Ultraviolent light
- Fuels

## **Cleaning the Thermal Printhead**

**CAUTION:** Do not clean the inside of the printer with any cleaner. Do not allow cleaning spray to come in contact with the thermal printhead. Damage to the internal electronics or thermal printhead could occur. The thermal printhead does not normally require cleaning when recommended paper grades are used. If non-recommended paper is used over an extended period, attempting to clean the printhead will have little effect on the print quality.

- 1. Turn off the receipt printer and POS computer.
- 2. Unplug the receipt printer from the POS computer and the cash drawer, if connected.
- 3. Wipe the printhead with a cotton swab moistened with rubbing alcohol.

**CAUTION:** Do not use rubbing alcohol to clean any internal parts of the printer other than the printhead. Damage will occur.

If spotty or light printing problems persist after cleaning the thermal printhead, the entire thermal mechanism may need to be replaced.

**CAUTION:** Using non-recommended paper over an extended period of time can result in printhead failure. Refer to Appendix B for paper specifications.

A

# Troubleshooting

## **Solving Common Problems**

The following table lists possible problems, the possible cause of each problem, and the recommended solutions.

| Problem                                                                                                    | Possible Cause                                                              | Solution                                                                                                    |
|----------------------------------------------------------------------------------------------------|-----------------------------------------------------------------------------|----------------------------------------------------------------------------------------------------|
| Green LED, quick<br>continuous flashing.                                                                                                    | Paper out                                                                   | Install a new paper roll.                                                                                                   |
|                                                                                                    | Cover is off.                                                               | Close the cover.                                                                                                    |
|                                                                                                    | Knife unable to home.                                                       | Check the knife to see if it needs to be replaced.                                                                          |
| Printer beeps<br>(two-tone - low<br>frequency, high<br>frequency).                                                                           | Indicates problems.                                                         | Run the startup diagnostics to see if<br>this corrects the problem. If this<br>does not work, contact technical<br>support. |
| Printer beeps and Printer is turned on,<br>flashes green LED in after being turned off,<br>various and is ready to<br>combinations. operate. |                                                                             | No action required.                                                                                                    |
|                                                                                                    | Indicates a serious<br>problems if occurring<br>during normal<br>operation. | Run the startup diagnostics. If this does not work, contact technical support.                                              |
| Colored stripe is on the receipt.                                                                                                    | Paper is low.                                                               | Change the paper roll.                                                                                                    |

| Problem                                                                          | Possible Cause                     | Solution                                                                                                    |  |
|----------------------------------------------------------------------------------|------------------------------------|----------------------------------------------------------------------------------------------------|--|
| Receipt does not<br>come out all the<br>way.                                     | Paper is jammed.                   | Open the receipt cover, inspect the knife, and clear the jammed paper.                                                                |  |
| Printer starts to print,<br>but stops before the<br>receipt has been<br>printed. | Paper is jammed.                   | Open the receipt cover, inspect the knife, and clear the jammed paper.                                                                |  |
| Receipt is not cut.                                                              | Paper is jammed                    | Open the receipt cover, inspect the knife, and clear the jammed paper.                                                                |  |
| Print is light or spotty.                                                        | Paper roll is loaded incorrectly.  | Check that the paper is loaded properly.                                                                                              |  |
|                                                                                  | Thermal printhead is<br>dirty.     | Use the recommended thermal<br>receipt paper. Refer to Appendix B<br>in this guide for paper<br>specifications and<br>recommendation. |  |
|                                                                                  | Variations in paper.               | Increase the print density in "Set<br>Hardware Options" of the printer<br>configuration menu to 110% or<br>120% as needed.            |  |
| Vertical column of print is missing.                                             | Printhead is defective.            | Replace the thermal mechanism.                                                                                                    |  |
| One side of the receipt is missing.                                              | Printhead is defective.            | Replace the thermal mechanism.                                                                                                    |  |
| Printer does not<br>function when turned<br>on.                                  | The printer is not plugged in.     | Check that printer cables are properly connected at both ends.                                                                        |  |
|                                                                                  |                                    | Check that the POS computer is turned on.                                                                                             |  |
|                                                                                  | Receipt cover is not fully closed. | Close and latch the receipt cover.                                                                                                    |  |

| Problem                                                               | Possible Cause                                                                       | Solution                                                                                                    |
|-----------------------------------------------------------------------|--------------------------------------------------------------------------------------|----------------------------------------------------------------------------------------------------|
| The system does not<br>go into standby.                               | The printer does not<br>support full Advanced<br>Power Management<br>(APM) features. | Initiate standby again. When the<br>system resumes from standby, the<br>printer will return to its normal<br>operating condition.<br>Or<br>Save your data and restart the<br>computer.                                                                                              |
| Printer does not<br>work after the system<br>comes out of<br>standby. | Printer does not<br>support full Advanced<br>Power Management<br>(APM) features.     | If this is the first time the system<br>goes into standby, initiate standby<br>again to get the printer functioning.<br>When the system resumes from<br>standby, the printer will return to its<br>normal operating condition.<br>Or<br>Save your data and restart the<br>computer. |

### Using the Worldwide Web

For the online access to technical support information, self-solve tools, online assistance, community forums or IT experts, broad multivendor knowledge base, monitoring and diagnostic tools, go to http://www.hp.com/support.

# **Preparing to Call Technical Support**

If you can not solve a problem using the troubleshooting tips in this section, you may need to call technical support. Refer to the *Support Telephone Numbers* guide on the *Point of Sale System Software and Documentation* CD. Have the following information available when you call:

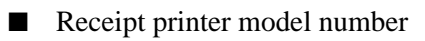

- Serial number for the receipt printer
- Purchase date on invoice
- Condition under which the problem occurred
- Error messages received
- Hardware configuration
- Hardware and software you are using

B

# **Technical Specifications**

#### **HP USB Receipt Printer**

#### **Printer Specifications**

| Reliability                                              |                                                                                                    |
|----------------------------------------------------------|----------------------------------------------------------------------------------------------------|
| Thermal Receipt Mechanism                                | 55 million lines                                                                                                    |
| Receipt Knife                                            | 1.5 million cuts                                                                                                    |
| Power Requirements                                       |                                                                                                    |
| Power Requirements from Host<br>(Integrated):<br>Voltage | 24Vdc +/- 10%                                                                                                    |
| Amps                                                     | +5 volts for logic circuit<br>2 Amps maximum current draw                                                                                       |
| Operating Temperature                                    | $5^{\circ}$ C to $28^{\circ}$ C (41 $^{\circ}$ F to $82^{\circ}$ F)<br>28 $^{\circ}$ C to 45 $^{\circ}$ C (82 $^{\circ}$ F to 113 $^{\circ}$ F) |
| Operating Humidity                                       | 10% to 90%<br>5% to 40%                                                                                                    |
| Storage:<br>Temperature<br>Humidity                      | $10^{\rm o}{\rm C}$ to $50^{\rm o}{\rm C}$ (14 $^{\rm o}$ F to 122 $^{\rm o}$ F) 5% to 90%                                                      |

| Printer | <b>Specifications</b> |
|---------|-----------------------|
|---------|-----------------------|

| Transit:               |                                                                                                    |  |
|------------------------|----------------------------------------------------------------------------------------------------|--|
| Temperature            | $-40^{\circ}$ C to $60^{\circ}$ C (- $40^{\circ}$ F to $140^{\circ}$ F)                                                                                                    |  |
| Humidity               | 5% to 95%                                                                                                    |  |
| riomany                | 370107370                                                                                                    |  |
| Condensation           | Condensation may occur when the<br>printer is moved from cold to warm<br>areas after shipment. The printer's<br>design permits operation after<br>drying out and stabilizing at room<br>temperature. |  |
| Dimensions and Weight  |                                                                                                    |  |
| Height:                |                                                                                                    |  |
| With covers closed     | 135 mm (5.34")                                                                                                    |  |
| With covers open       | 216 mm (8.53")                                                                                                    |  |
|                        |                                                                                                    |  |
| Width                  | 144 mm (5.66″)                                                                                                    |  |
| Depth                  | 184 mm (7.24")                                                                                                    |  |
| Weight                 | 1.3 kg (2.9 lbs)                                                                                                    |  |
| Printing Specification |                                                                                                    |  |
| Print Speed            | 38.4 lines per second (standard spacing)                                                                                                    |  |
| Printhead              | Direct thermal, fixed head, 640 dots<br>(576 addressable - 80.0mm) (640<br>addressable - 82.5 mm)                                                                                                    |  |
| Paper Feed             | 130 mm per second (maximum)                                                                                                    |  |

# **Characters**

#### **Print Modes**

Available print modes:

- Standard
- Compressed
- Double high
- Double wide
- Upside down
- Rotated
- Underlined
- Bold
- Reverse
- Italic
- Scaled

#### **Print Size**

Character sizes for the standard and compressed mode:

- Standard
  - 15.6 characters per inch
  - 44 characters per line
  - 13 x 24 dots cell size
- Compressed
  - 20.3 characters per inch
  - 56 characters per line

10 x 24 dots cell size

## **Thermal Paper Specifications**

The printer requires qualified thermal paper with the following dimensions:

| Width                                 | Diameter                 | Length          |
|---------------------------------------|--------------------------|-----------------|
| 80 mm ± .2 mm<br>(3.15 in. ± .02 in.) | 90 mm max.<br>(3.54 in.) | 322 ft. nominal |

The above figures are based on a core diameter of  $22 \pm .5$  mm (.87 in.) outside,  $11.5 \pm .5$  mm (.45 in.) inside.

The paper must not be attached at the core. Use paper with a colored stripe at the end to indicate that the paper is running low.

The following paper grades produced by their respective manufacturers are recommended. There are a number of paper converters qualified to provide this paper, provided the POS rolls are from these recommended grades. Use of other papers may result in excessive printhead contamination, light print, missing print, and/or void the printer warranty.

To order paper rolls, contact your converter of choice.

| Paper Manufacturer                          | Paper<br>Identification/Grade                                                                                              |
|---------------------------------------------|----------------------------------------------------------------------------------------------------|
| Kanzaki Specialty Papers (USA)<br>Ware, MA  | P-300<br>P-310<br>P-350<br>P-354<br>TO-260<br>TO-282<br>TO-381L                                                            |
| Appleton Papers, Inc. (USA)<br>Appleton, WI | Alpha 400-2.3 (T1030)<br>Alpha 800-2.3 (T1012A)<br>POS Plus 600-2.0<br>Resiste 900-3.0 (T2162)<br>Alpha 900-3.4 (SUPERIOR) |
| Jujo Thermal LTD.<br>Kauttua, Finland       | AF50KS-E3<br>AP62KS-E3                                                                                                    |
| Mitsubishi Int'l Corp.<br>New York, NY      | P-5035<br>T-8051<br>TP-8065                                                                                                |
| Oji Paper Company Ltd<br>Tokyo, Japan       | KF-60<br>PD-170R<br>PD-160R                                                                                                |

### Print Zones for 80 mm Paper

Specifications of print zone for 80 mm paper:

■ 576 dots (addressable) @ 8 dots/mm, centered on 80 mm

■ Standard Mode minimum margins: 2.5 mm (.098 inches)

■ Top margin to manual tear-off: 17.8 mm (0.70 inches)

■ Top margin to knife cut: 19.0 mm (0.75 inches)

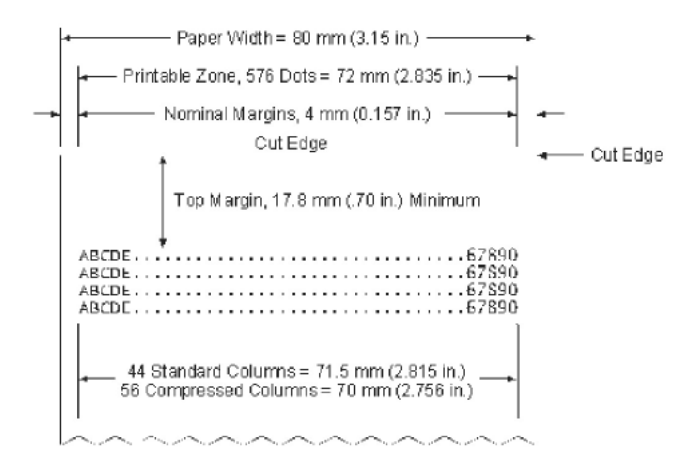

When printing graphics or logos converted from 6 dot/ mm to 8 dot/ mm, the printable zone is expanded to 598 dots.

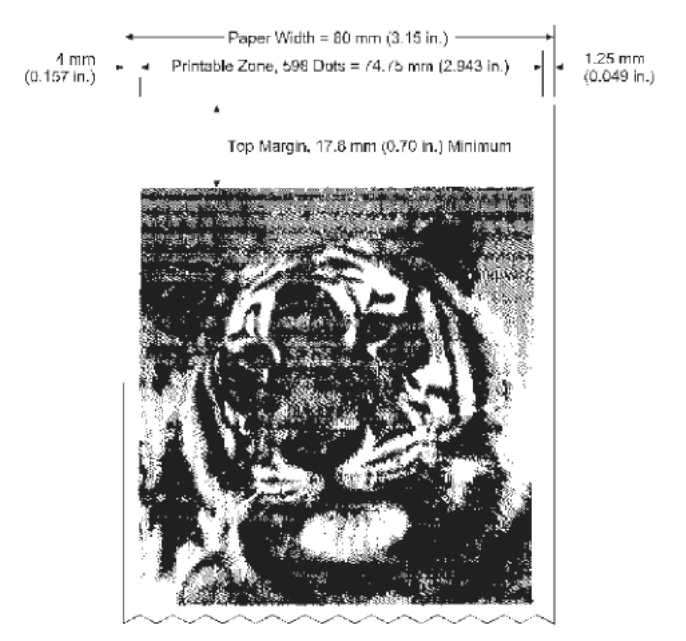

# **Adjusting Print Density**

Adjusting the paper density and density of receipt print lines make it possible to adjust the energy level of the printhead to darken the printout. An adjustment should only be made when necessary. The factory setting is 100%.

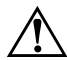

**WARNING:** Choose an energy level no higher than necessary to achieve a dark printout. Failure to observe this rule may result in a printer service call or void the printer warranty.

When the printer prints high density print lines (text or graphics), it automatically slows down.

To change the print density:

- 1. Enter the configuration menu. Refer to chapter 3 for instructions on running the configuraton menu.
- 2. Select "Set Hardware Options" from the main menu. The "Hardware Options Menu" is printed on the receipt and the question "Set Print Density?" asked.
- 3. Answer YES (Long click). A warning is printed, followed by:

Print Density

100% 1 Click

110% (+) 2 Clicks

120% (++) 3 Clicks

4. Enter code, then hold the paper feed button DOWN at least 1 second to validate.

# Duty Cycle Restrictions (Printing Solid Blocks)

There are restrictions on the duty cycle because of the heat generated by the receipt thermal printhead when printing solid blocks (regardless of the length of the block in relation to the print line). The restrictions are ambient temperature, the percentage of time (measured against one minute) of continuous solid printing, and the amount of coverage.

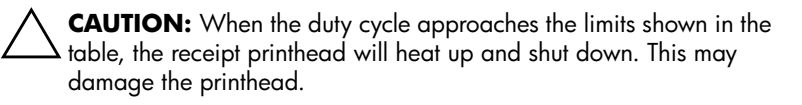

To avoid this problem, do one or a combination of the following:

- 1. Reduce the amount of coverage.
- 2. Reduce the time of continuous solid printing.
- 3. Reduce the ambient temperature.

# Allowable Duty Cycle (Measured Over One Minute of Continuous Printing)

| Amount of Solid<br>Coverage | 25º C | 35° C | 50º C |
|-----------------------------|-------|-------|-------|
| 20%                         | 100%  | 50%   | 20%   |
| 40%                         | 50%   | 25%   | 10%   |
| 100%                        | 20%   | 10%   | 4%    |

For reference:

A typical receipt with text (contains some blank spaces) is approximately 12% dot coverage.

- A full line of text characters (every cell on the line has a character in it) is approximately 25% dot coverage.
- Graphics are approximately 40% dot coverage.
- Barcodes are approximately 50% dot coverage.
- A solid black line is 100% dot coverage